### Tutorial Extradoc

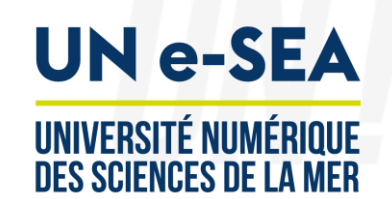

## How to Register on the course on Extradoc?

#### www.univ-nantes.fr

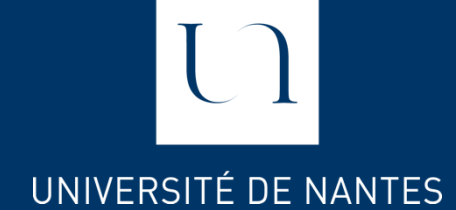

#### First step

- To register in the course on Extradoc you need to create an account on Extradoc.
- Click on this link to create an account :

#### http://extradoc.univnantes.fr/login/signup.php?la ng=en

Complete the required fields

|             | Extradoc Extradoc                                     |  |  |  |  |  |  |  |  |
|-------------|-------------------------------------------------------|--|--|--|--|--|--|--|--|
| New account |                                                       |  |  |  |  |  |  |  |  |
|             | <ul> <li>Choose your username and password</li> </ul> |  |  |  |  |  |  |  |  |
|             | Username *                                            |  |  |  |  |  |  |  |  |
|             | Password *                                            |  |  |  |  |  |  |  |  |
|             | <ul> <li>More details</li> </ul>                      |  |  |  |  |  |  |  |  |
|             | Email address *                                       |  |  |  |  |  |  |  |  |
|             | Email (again) *                                       |  |  |  |  |  |  |  |  |
|             | Surname *                                             |  |  |  |  |  |  |  |  |
|             | First name *                                          |  |  |  |  |  |  |  |  |
|             | City/town                                             |  |  |  |  |  |  |  |  |
|             | Country France                                        |  |  |  |  |  |  |  |  |
|             | Security question (2)<br>I'm not a robot              |  |  |  |  |  |  |  |  |
|             |                                                       |  |  |  |  |  |  |  |  |
|             | Create my new account Cancel                          |  |  |  |  |  |  |  |  |
|             |                                                       |  |  |  |  |  |  |  |  |

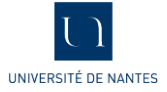

#### Second step

- Once your account is created
- Click on this link to register for the course :

#### 1 <u>http://extradoc.univ-nantes.fr/enrol/index.php?id=1822</u>

| 0                    | FANBEST Online training programme - Unit 6 Blue Econ                                                       | nomy<br>rch Courses Q                              |
|----------------------|----------------------------------------------------------------------------------------------------|----------------------------------------------------|
|                      | 🏶 Home 🚔 My Courses 🛔 This course 🗘 Help                                                                   | Hide blocks <sup>*</sup> Full screen               |
| Click on the         | Courses > FANBEST Online training programme - Unit 6 Blue Ec > Enrol me in this course > Enrolment options |                                                    |
| « Enrol me<br>button | ME     WEBINAR 1     WEBINAR 2     WEBINAR 3     WEBINAR 4     WEBINAR 5     WEBINAR 6     TOOLS           | UI Custom CSS                                      |
|                      | Fachest FANBEST Online training programme - Unit 6 Blue Economy                                            |                                                    |
|                      | ← FANBES YUN e-SEA                                                                                         | A Navigation                                       |
|                      | No enrolment key required.                                                                                 | Dashboard   Site home                              |
|                      |                                                                                                    | <ul> <li>Site pages</li> <li>My courses</li> </ul> |
| 2                    |                                                                                                    | <ul><li>More</li><li>Courses</li></ul>             |
|                      |                                                                                                    | FANBEST Online training                            |

• You now have access to webinar activities.

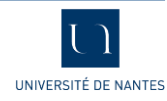

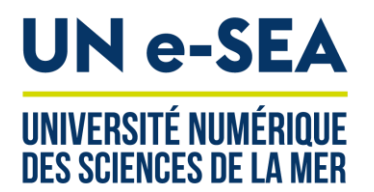

# Login to extradoc

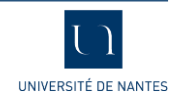

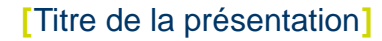

#### Login to the platform after creating your account

1) Go to the following page: <u>http://extradoc.univ-nantes.fr/?lang=en</u> and click on "Accédez à vos cours"(Access your courses)

2) Click on the link "other users".

|             |          | 🔇 English (en) | Log In |
|-------------|----------|----------------|--------|
| Tuto do o   | Extradoc | Search courses | Q      |
| EXCLOQOC    |          |                |        |
| CAS users   |          |                |        |
| other users |          |                |        |
|             |          |                |        |

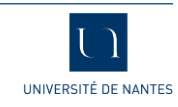

#### Login to the platform after creating your account

3) Enter your username and password then click on the "Log in" button.

|                                                          | English (en)     |
|----------------------------------------------------------|------------------|
| Extradoc                                                 | Search courses Q |
|                                                          |                  |
| Log in                                                   |                  |
| Username / email                                         |                  |
| Password                                                 |                  |
| Remember username     Log in                             |                  |
| Forgotten your username or password                      | ?                |
| Cookies must be enabled in your browser                  | r (?)            |
| Some courses may allow guest access<br>Log in as a guest | S                |

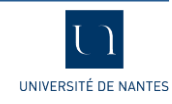

#### Login to the platform after creating your account

4) Click on the link "FANBEST Online training program - Unit 6 Blue Economy (Fanbest)" to access the training area.

| Extra      | doc             | Extradoc                                  | sea<br>Sea   |
|------------|-----------------|-------------------------------------------|--------------|
| 🕷 Home 🗖 N | Ay Courses      | C Help                                    | Customise th |
|            |                 | E Custon Course Menu                      |              |
| UN e-SEA   | Online training | programme - Unit 6 Blue Economy (Fanbest) |              |

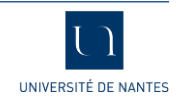